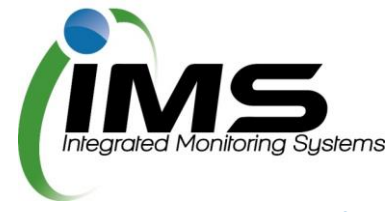

## **Reserves Manager for Association and Events Representatives**

#### Making an account

In order to make a booking for one or more reserves, you will first need to create an account. To begin, click on the 'create account' button on the IMS login page.

|                                                                                               | <b>ň</b> Ů                |
|-----------------------------------------------------------------------------------------------|---------------------------|
| Reserves Manager                                                                              |                           |
| A user account is required to access the INE Pase<br>Create Account<br>Username:<br>Password: | in<br>ual Bogsturg System |
|                                                                                               |                           |
| City of Monash                                                                                |                           |
| Enquiries 💟 Danis@monash.vic                                                                  | gov.au                    |

Fill in the required details necessary to create the account, then click register. Please note: register button will become active once all required fields are filled in.

| /ims                          |                              | <u>ි (</u> ථ |
|-------------------------------|------------------------------|--------------|
| Integrated Monitoring Systems |                              |              |
| <b>Reserves Mana</b>          | ager                         |              |
|                               |                              |              |
|                               | Registration form            |              |
|                               |                              |              |
| * denotes required fie        | eld                          |              |
| ** a landline or mobil        | e phone number is required   |              |
| (enter surname if none        | of the above apply)          |              |
| First name *                  |                              |              |
| Last name *                   |                              |              |
| Email *                       |                              |              |
| Landline number **            | Preferred format is xx xxxx  | X000X        |
| Mobile number **              |                              |              |
| la your organisation          | Preferred format is xxxx xxx | XXXX         |
| is you organisation a         |                              |              |
|                               | Register                     | -            |
|                               |                              |              |
|                               |                              |              |
|                               | City of                      |              |
|                               | Monash                       |              |
|                               | -                            |              |

Please note: Council must first approve your account registration before you can start an application.

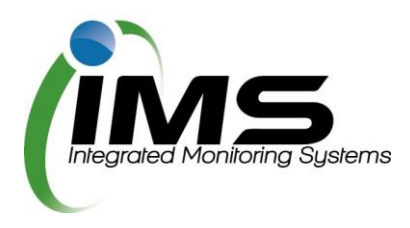

# **Casual bookings**

### **Completing an application**

You may wish to make a casual booking for a sportsground or to book a community event. To do so follow the steps below:

| Tab                                          |                                                  |                |                                                                                     |                      |                                                                                      |
|----------------------------------------------|--------------------------------------------------|----------------|-------------------------------------------------------------------------------------|----------------------|--------------------------------------------------------------------------------------|
| Before starting an application, check the    | Lingsated Monitoring Systems<br>Reserves Manager |                |                                                                                     |                      | Welcome Nigel Knapp                                                                  |
| grounds for the days                         |                                                  |                | IMS                                                                                 | Casual Org           |                                                                                      |
| and times that you are after. Then click the | Booking form                                     | s Update conta | ct details Upload docume                                                            | nts                  |                                                                                      |
| back button and then                         | Form<br>Commercial ev<br>Casual sportsg          | ents           | Description<br>For booking commercial events<br>For casual bookings of sportsground | ds                   | Start new application Check availability<br>Start new application Check availability |
| begin. Please note:                          | Commercial Fit                                   | ness Groups    | For booking reserve use by comme                                                    | rcial fitness groups | Start new application Check availability                                             |
| some grounds may be                          |                                                  |                | Subm                                                                                | itted bookings       |                                                                                      |
| visible on the calendar                      | 11236                                            | 25 May 2016    | Commercial Fitness Groups                                                           | IMS Test Reserve     | Approved P                                                                           |
| but not visible in the                       | 11162                                            | 21 May 2016    | Casual sportsground application                                                     | CARLSON RESERVE      | Approved P                                                                           |
| application.                                 | 11164                                            | 28 May 2016    | Commercial events                                                                   | CARLSON RESERVE      | Awaiting council decision                                                            |
|                                              | 11265                                            |                | Commercial Fitness Groups                                                           |                      | Continue application Delete application                                              |
|                                              | 11264                                            | 30 May 2016    | Casual sportsground application                                                     |                      | Continue application Delete application                                              |
|                                              | 11263                                            | 30 May 2016    | Commercial events                                                                   |                      | Continue application Delete application                                              |
|                                              | 11237                                            | 30 May 2016    | Commercial events                                                                   |                      | Continue application Delete application                                              |

#### Tab

#### Section A – Contact Details

Fill in contact details for a representative. Ensure that all required\*\* fields are completed.

|                                                                                                    | Council<br>USE OF SPORTSGROUND |
|----------------------------------------------------------------------------------------------------|--------------------------------|
| Reserves Manager     Monash City     APPLICATION FOR CASUAL I      * dender mandator field     al least one phone manther entered     section A - Contact Details     Your name / Group name.* [MS Casual Org     Phone Last name: * [Nigg] Phone     Phone     Phone     Phone     Phone     Phone                                                          | Council<br>JSE OF SPORTSGROUND |
| Back Monash City     APPLICATION FOR CASUAL I      * denotes mandatory field     * at least one phone market     * at least one phone market     * status     * denotes mandatory field     * at least one phone market     * status     * denotes mandatory     * status     * Status     * [MS Casual Org     * Phone     * Last new: * [Noge]     * Phone | Council<br>USE OF SPORTSGROUND |
| APPLICATION FOR CASUAL I     * denotes mandatory field     # at least one phone munitor must be enterred     Section A - Contact Details     Your name / Group name.*     Migel Phone     Last name: * Known Phone                                                                                                    | JSE OF SPORTSGROUND            |
| * denotes mandatory field<br># at least one phone number must be entered<br>Section A - Contact Details<br>Your name / Group name: * [MS Casual Org<br>Pirst name: * [Rigel Phone<br>Last name: * [Knape - Phone                                                                                                    |                                |
| Section A - Contact Details           Your name (Group name."         [MS Casual Org           First name."         [Nigel         Phone           Last name:         Knonc         Phone                                                                                                    |                                |
| Your name / Group name: * IMS Casual Org First name: * Nigel Phone Last name: * Knapp Phone                                                                                                    |                                |
| First name: * Nigel Phone Last name: * Knapp Phone                                                                                                    |                                |
| Last name: * Knapp Phone                                                                                                    | (home): # 07 5309 5216         |
|                                                                                                    | (bus): #                       |
| Address: * 24 Wren Street Phone                                                                                                    | (mob): # 0422 536 466          |
| Suburb: * Altona Fax:                                                                                                    |                                |
| Postcode: " 3018                                                                                                    |                                |
| Login Details                                                                                                    |                                |
| Username / email: test2@imscomply.com.au                                                                                                    |                                |
| Password: * monash1                                                                                                    |                                |
| Section B - Booking Information                                                                                                    |                                |
| Sportsground required: * select sportsground                                                                                                    | ~                              |
| Number of sportsgrounds required: O1 O2 O3 O4                                                                                                    | O5                             |
| Estimated number of people attending: *                                                                                                    |                                |
| Activity to be conducted on sportsground: " Football Birthday par                                                                                                    | ty Other (please state)        |

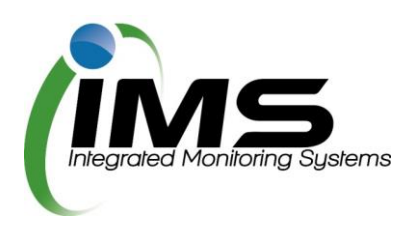

#### Tab

#### Section B – Booking Section B - Booking Information information select sportsground Sportsground required: ' Number of sportsgrounds required: Estimated number of people attending: Activity to be conducted on subsequence -Select the reserve you Activity to be conducted on sportsground: \* Football Birthday party Other (please state) Soccer Social Cricket Clinics wish to book and give the council some Do you need access to public toilets? O Yes\* O No iect to reserve amenities. details about your oking Summary - Please provide any additional information relevant to your booking request: \* event. Specify each sport field, pitch, wicket or diamond required in Date/s of proposed event: Booking number: 1 the booking summary. Date of booking: " From: Select time V To: Select time V Times required: \* Council will assess your Tick box if a recurring event: requirements and Add another booking advise which grounds you are allocated. Section C – Public Section C - Public Liability Certificate Please attach a current Public Liability insurance Policy Certificate to the value of at least \$10 million that co proposed booking. **Liability Certificate** Upload Certificat You will be required to The current PLI centrate expires on 28 Feb 2017. No document upload is required until after this expiry date. Should you need to replace your PLI centrate, go to the Upload documents tab on the main menu upload this document. This document is required annually. Sections D and E -Section D - Bond & Fees Rental: (GST Inclusive) Reserve **Bond & Fees** \$234.00 per day (more than 3 hours) \$124.80 per half day (less than 3 hours) Security deposit \$110.00 These sections outline Section E - Terms and Conditions is before ticking the checkbox to accept these Terms and Con the fees for the booking Terms and Conditions PDF and the Terms. The casual user agrees to indemnify and keep indemnified and to hold harmless the Monash Chy Council, its servants and agents and each of them from and against all actions, costs, claims, charges, expenses and damages whatsoever which may be brought or made or claimed against them or any of them arising out of or in relation to this agolication. The Privacy and Data Protection Act 2014 protects the personal information of individuals. The City of Monash takes this responsibility seriously and endeavours to manage and protect personal information in its possession at all times. The Council will only use and disclose information for the purpose's for which it is referred. The Council has adopted policies and procedures to protect personal information. These are available at Council's web site www.monash.vic.gov.au. Queries regarding Council's handling of information privacy can be directed to the Information Privacy Officer, telephone 9518 3696. I have read the "Conditions for Casual Use of Council Reserves - Public" and agree to be bound thereby. Save Incomplete Application Please note: changes cannot be made after submitting this form. Monash Danis@monash.vic.go

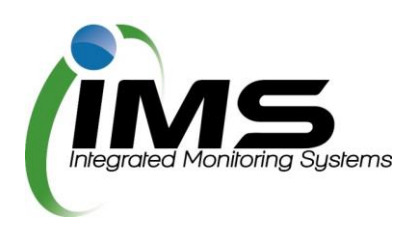

| Tab                                                                                                    |                                                                                                    |
|----------------------------------------------------------------------------------------------------|----------------------------------------------------------------------------------------------------|
| Submit application<br>The terms and<br>conditions document<br>must be opened before<br>being able to tick the<br>check box to agree to<br>them. | Section E - Terms and Conditions         Please read the Terms and Conditions before looking the checkbox to accept these Terms and Conditions.         Terms and Conditions POF         The casual user agrees to indemnify and keep indemnified and to hold harminess the Motash City Counce, its servants and periods and cent of them in them and conditions POF         The casual user agrees to indemnify and keep indemnified and to hold harminess the Motash City Counce, its servants and periods and cent of them in them and conditions POF         The casual user agrees to indemnify and keep indemnified and to hold harminess the Motash City Counce, its servants and exit of them in them and conditions POF         The instain this agrees.         Definition POF         Definition POF         Definitio |
| This will then allow you<br>to submit the<br>application.                                                                                       | Save Incomplete Application<br>Please note: changes cannot be made after submitting this form.<br>Submit: Application                                                                                                    |

#### Once your application is submitted

Council will receive your application and either allocate you a booking, reset your application to make changes, or reject your booking. You will be notified by email and can view the status of your application in the License/Applications tab.

If you have trouble shooting, please email <u>recreation@monash.vic.gov.au</u> or call 9518 3583.